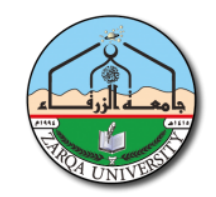

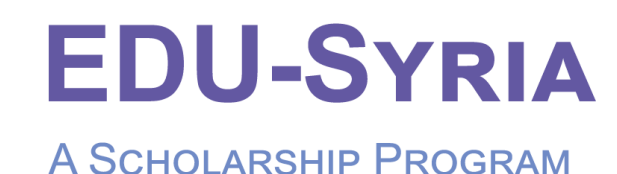

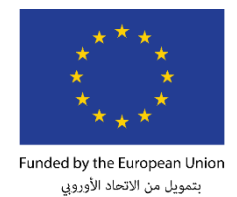

تسجيل الدخول في بوابة المنح الدراسية EDU-SYRIA بالبريد الالكتروني و كلمة المرور التي تم تزويدك بهم برسالة الى بريدك الالكتروني عند حصولك على رقم القبول المؤقت.

| GJU الجامعة الألمانية الأردنية                          | * * * *                    |
|---------------------------------------------------------|----------------------------|
| بتمويل من الات<br>German Jordanian University           | بتمويل من الاتحاد الأوروني |
| U-SYRIA                                                 | EDU-                       |
|                                                         |                            |
| DLARSHIP I ROGRAW                                       | A OCHOLARS                 |
| البريد الالكتروني                                       |                            |
|                                                         |                            |
| حلمة المرور                                             |                            |
| كلمة المرور<br>دخول                                     |                            |
| کلمة المرور<br><b>دخول</b><br>لا يوجد لديك حساب؟ انشئ ۱ | ر<br>ب؟ انشئ الان          |

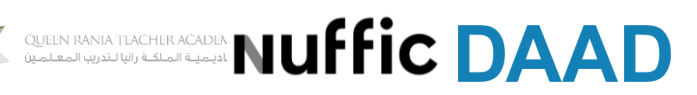

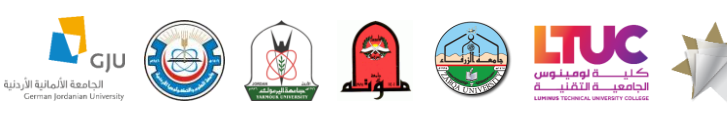

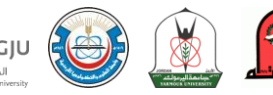

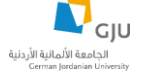

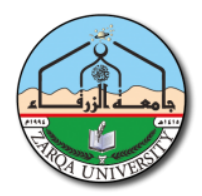

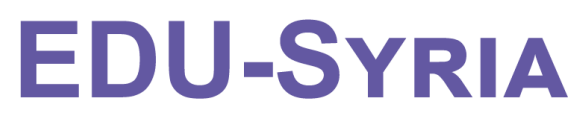

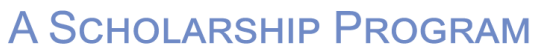

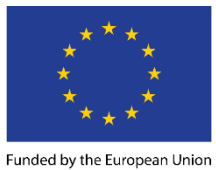

بتمويل من الاتحاد الأوروبي

2. الرجاء الضغط على خيار "التقدم للمنحة " في القائمة الجانبية كما هو موضح في الصورة

| الصفحة الرئيسية سنزرة                                                                                                    |            | EDU-SYRIA                                                                        |
|----------------------------------------------------------------------------------------------------|------------|----------------------------------------------------------------------------------|
|                                                                                                    | الأخبار :  | مرحيا سارة إ                                                                     |
| منح ماجستير للسوريين<br>يعلن مشروعEDU-SURI و بالتعاون مع DAAD عن فتح باب التقديم<br>للطلبة السوريين للحمول على مندة دراسية لاكمال شهادة الماجستير<br>في الجامعة الألمانية الأردنية شروط التقدم للمندة: • أن يكون لاجئا سورياً<br>يعيش حالياً في الأردن. • لديه شهادة طالب اللجوء (الصادرة عن المفوضية<br>العربد. | 31/05/2020 | القدم للمنحة<br>الحر<br>تعديل المعلومات الشخصية<br>مقبول في منحة جامعة الزرقاء ؟ |

ستظهر لك الصفحة الاتية :

| الصقحة الرئيسية |                                 | EDU-JORDAN | Funded by the European Union<br>بتعويل من الاتحاد الأوري |
|-----------------|---------------------------------|------------|----------------------------------------------------------|
|                 |                                 |            | منحة جامعة الزرقاء                                       |
|                 | يرجى ادخال مصدر الثانوية العامة |            |                                                          |
|                 | المخيم                          |            |                                                          |
|                 | یرجی الاختیار 🗸                 |            |                                                          |
|                 | المدرسة                         |            |                                                          |
|                 | يرجى الاختيار                   |            |                                                          |
|                 | متابعة                          |            |                                                          |

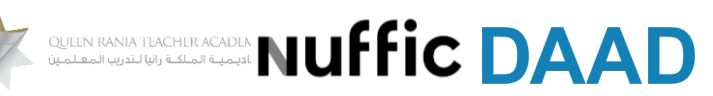

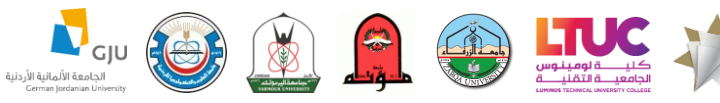

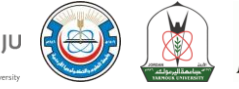

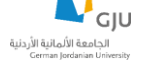

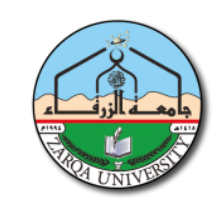

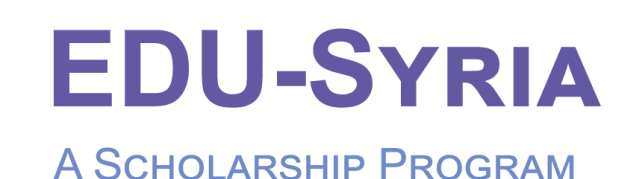

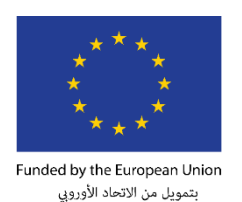

| الصفحة الرئيسية سار,ة | EDU-SYR                                          | RIA Funded by the European Union<br>میروند دین (تاماد الأورون |
|-----------------------|--------------------------------------------------|---------------------------------------------------------------|
|                       |                                                  | منحة جامعة الزرقاء                                            |
|                       | <b>يرجى ادخال رقم القبول المبدئي</b><br>20100000 |                                                               |
|                       | متابعة                                           |                                                               |

- عزيزي الطالب يجب ان تحصل على رقم القبول المؤقت من جامعة الزرقاء و تتأكد من مطابقة جميع • المعلومات الموجودة في الورقة لمعلوماتك الشخصية .
- ستتم المطابقة في هذه الصفحة بمعلوماتك التي ادخلتها عند انشاء الحساب لذلك يجب ان تكون معلوماتك صحيحة
- في حال ظهور هذه النافذة لك وكنت متاكدا من رقم البطاقة الامنية الخاص بك اضغط على متابعة وارسال لمشرف الجامعة اذ سيقوم مباشرة بمتابعة المشكلة مع تسجيل الجامعة والرد على مشكلته خلال فتره 48 ساعة من اوقات الدوم لذلك عزيز الطالب لا داعي لمر اسلة المنحة على ارقام الواتس او البريد الالكتروني اذ لن يسرع ذلك في الاجراء فقط كل ما عليك هو متابعة النظام و بريدك الالكتروني اذ سيتم ارسال بريد الكتروني لك عند حل المشكلة

| الصفحة الرنيسية سارة                                                                                      | EDU-SYRIA                              | Funded by the European Union<br>states Traces |
|----------------------------------------------------------------------------------------------------|----------------------------------------|-----------------------------------------------|
| ية الامنية المدخل من الطالب والمدخل من قبل التسجيل                                                        | لا يوجد تطابق بين رقم البطاة           |                                               |
| ، مع القبول والتسجيل وسيتم تزويدك بالرد خلال 48 ساعة من ايام الدوام الفعلي<br>منابعة وارسال لمشرف الجامعة | ، مشكلتك لمشرف الجامعة المسؤول للتواصل | سيتم ارسال                                    |

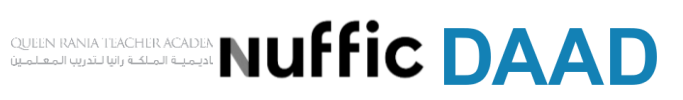

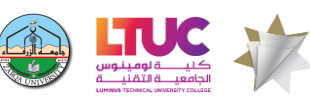

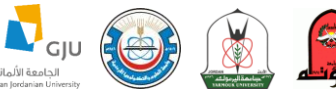

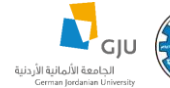

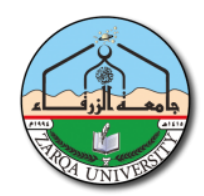

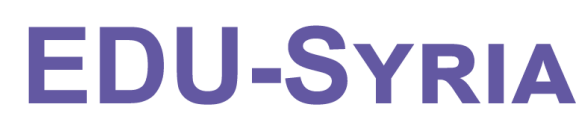

## A Scholarship Program

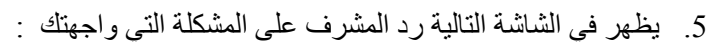

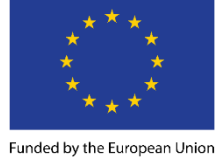

بتمويل من الاتحاد الأوروبي

| الصفحة الرئيسية مىارة   |                                                                                                    | EDU-SYRIA                                                                                              | Funded by the European Union<br>بتمويل من الانعاد الأديوني |
|-------------------------|----------------------------------------------------------------------------------------------------|----------------------------------------------------------------------------------------------------|------------------------------------------------------------|
| اريخ الرد<br>18/08/2020 | بانتظار رد مشرف الجامعة<br>رد المشرف<br>افهب الى الصفحة الرئيسية -> تعديل البيانات<br>الشخصية ثم التأكد من رقم البطاقة الامنية<br>المدخل من قبلك(يجب ان يكون موجود على<br>البطاقة الامنية الخاصة بك) | ب المشكلة<br>لا يوجد تطابق بين<br>رقم البحاقة الامنية<br>المدخل من الطالب<br>والمدخل من قبل<br>التسجيل | <b>تاريخ تقديم الطلا</b><br>18/08/2020                     |

- تتبع الخطوات التي ذكر ها مشرف الجامعة لك الذهاب للصفحة الرئيسية ثم تعديل البيانات الشخصية و التأكد من رقم البطاقة الامنية المدخل ثم اضغط على متابعة و اعادة تقديم الطلب
- 6. في حال عدم ظهور شاشة المطابقة بين معلومات الطلبة و التسجيل ستظهر لك الشاشة الاتية في حال وجود اي غطأ في المعلومات الظاهر، فيها اضغط على معلوماتك غير صحيحة ؟؟ وادخل معلوماتك الصحيحة و اضفها كملاحظة لطلبك لتتطلع عليها اللجنة

|                                                                                                    | SYRIA Extension the section of the section of the s | استىتە ئۇيىية سۇر              |                                                                                                    |
|----------------------------------------------------------------------------------------------------|----------------------------------------------------------------------------------------------------|--------------------------------|----------------------------------------------------------------------------------------------------|
| يرجى مراجعة بيانات القبول المبدئي المحقلة من قب<br>في حال وجود اي خطأ في المعلومات يرجى مراجه<br>للاستقصار (2010/09/09) whatsapp: | لقبل الجامعة المقبول بها و اعتمادها في حالة محلّها وذلك للبدء بمعلبة مراجعة طلبك من<br>يعة القبول و التسجيل في الجامعة المقبول بها                                                                                                    |                                |                                                                                                    |
|                                                                                                    |                                                                                                    | معلومات المتقدم                |                                                                                                    |
| اسم الطالب                                                                                                    |                                                                                                    | رقم القبول الميدئي             |                                                                                                    |
| ч.<br>С                                                                                                    |                                                                                                    | . 3                            |                                                                                                    |
| الجنسية                                                                                                    | الجنس                                                                                                    | رقم الهائف                     |                                                                                                    |
|                                                                                                    | 5                                                                                                    |                                |                                                                                                    |
| لجامعة المقبول بها                                                                                                    | العتلة                                                                                                    | القسم                          |                                                                                                    |
|                                                                                                    |                                                                                                    |                                |                                                                                                    |
| فرع الثانوية العامة                                                                                                    | سنة الحصول على الثانوية العامة                                                                                                    | معدل الثانوية العامة           | بلد الثانوية العامة                                                                                             |
|                                                                                                    |                                                                                                    |                                |                                                                                                    |
| نوع القبول                                                                                                    | الجامعة التي انتقل منها                                                                                                    | بلد الجامعة التي انتفل منها    | عدد الساعات المقطوعة                                                                                            |
| lab. All have                                                                                                    | 100578 810                                                                                                    | indu and                       | UATURAL                                                                                                    |
| سدن بيسين                                                                                                    | مىيە مەرەبىر                                                                                                    | متعن مسرين                     | Constraint                                                                                                    |
| قم وثيقة التسجيل للاجلين                                                                                                    |                                                                                                    | رقم البحلاقة الأمنية           |                                                                                                    |
|                                                                                                    |                                                                                                    |                                |                                                                                                    |
| حالة الطلب                                                                                                    |                                                                                                    |                                |                                                                                                    |
| غير مرسل للجنة                                                                                                    |                                                                                                    |                                |                                                                                                    |
| cipitat                                                                                                    |                                                                                                    | 19 Anjuno get citingiane       | table (المسلح المراجع المراجع المراجع المراجع المراجع المراجع المراجع المراجع المراجع المراجع المراجع المراجع ا |
|                                                                                                    |                                                                                                    | ملاحظات عامة                   |                                                                                                    |
|                                                                                                    | *جميع الطلبة المتقدمين بطلبات القبول المبدئي يكون نوع القبول الخاص                                                                                                    | ان الطالب منتقل من جامعة اخرى  |                                                                                                    |
|                                                                                                    | * عدد الساعات المقطوعة للطلبة المتثقلين من جامعات اخرى سيتم تعديز                                                                                                    | ة في حال قبول الطائب في المنحة |                                                                                                    |

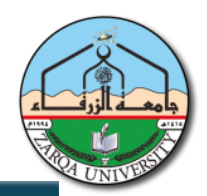

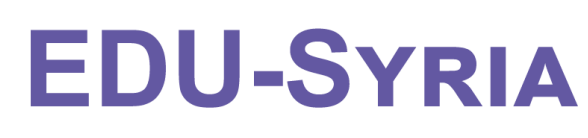

## A Scholarship Program

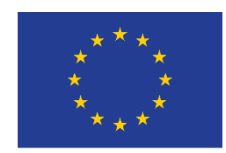

Funded by the European Union اد الأوروبي

|              | ارفاق ملاحظة على المعلومات    |                      | the August        |
|--------------|-------------------------------|----------------------|-------------------|
|              | يرجى ادخال المعلومات التي ترغ |                      |                   |
|              |                               |                      |                   |
|              |                               | الغاء (رفاق          |                   |
|              |                               | يلد البل الباني      |                   |
| دي مدهدي     |                               |                      |                   |
| Series P     |                               | -291-10              |                   |
| - 184        |                               |                      |                   |
| 1.000.000    | ą.                            | 200                  |                   |
| - apriles    |                               |                      |                   |
| And taple of | And talk up don't for         | And highly part      | Anal Spill is     |
|              |                               |                      | 1994              |
| 200.00       | ومعادي بالربية                | Sec. 20., 2 Sec. 2.4 | Register could us |
|              |                               |                      |                   |
| 2010 Jan     | actives                       | 1940 parts           | 2017.04           |
|              |                               | April March and      |                   |
|              |                               |                      |                   |
|              |                               |                      |                   |

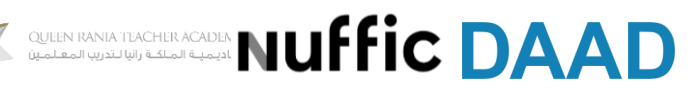

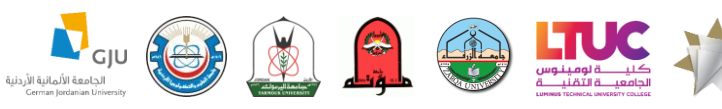

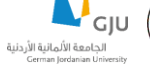

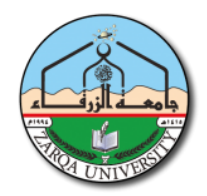

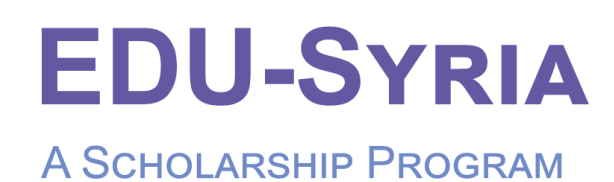

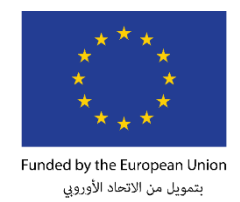

7. من اهم الخطوات التي يجب ان تقوم بها هي اعتماد الطلب وارساله الى اللجنة كما هو ظاهر في الشاشة السابقة اذ لن تستطيع اللجنة النظر في طلبك بدون هذه الخطوة ، بعد ارسال الطلب للجنة ستظهر لك الشاشة التالية التي يظهر بها حالة الطلب الخاص بك اذ يمكنك متابعة وتتبع حاله الطلب من خلالها و ايضا من خلال متابعة بريدك الالكتروني اذ سيزودك النظام ببريد الكتروني في حال تغير حالة طلبك

| الصفدة الرئيسية سارة EDU-SYRIA المفدة الرئيسية سارة المنيسية سارة المنيسية المرئيسية المرئيسية | الصفحة الرئيسية سارة | EDU-SYRIA | Funded by the European Union<br>gapgia of Without |
|----------------------------------------------------------------------------------------------------|----------------------|-----------|---------------------------------------------------|
|----------------------------------------------------------------------------------------------------|----------------------|-----------|---------------------------------------------------|

## الطلبات المقدمة مسبقا للمنح

| حالة الطلب                    | التخصص  | رقم الطلب | جهة القبول    |
|-------------------------------|---------|-----------|---------------|
| الطلاب مرسل من قبل<br>الطالاب | التمريض | 6467      | جامعة الزرقاء |

- ملاحظات عامة:
  1. في حال رغبتك بمراسله المنحة على البريد الالكتروني يرجى ارسال المعلومات الاتية في رسالة واحدة
   رقم الحساب (موجود عند النقر على اسمك في اعلى الصفحة سيظهر الرقم)
   رقم الطلب الخاص بك كما هو ظاهر في الصورة السابقة
   وصف المشكلة التي تواجهك
- وضع موضوع الرسالة ليكون متوافق مع المشكلة التي واجهتك ( مثال : مشكلة تاريخ الميلاد ، مشكلة في نسيان كلمة المرور ... الخ )

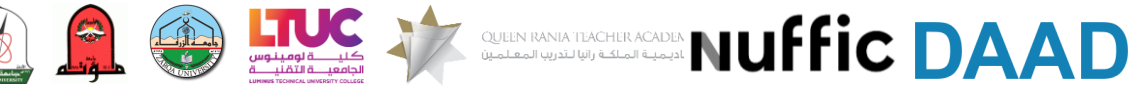

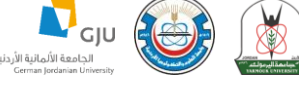